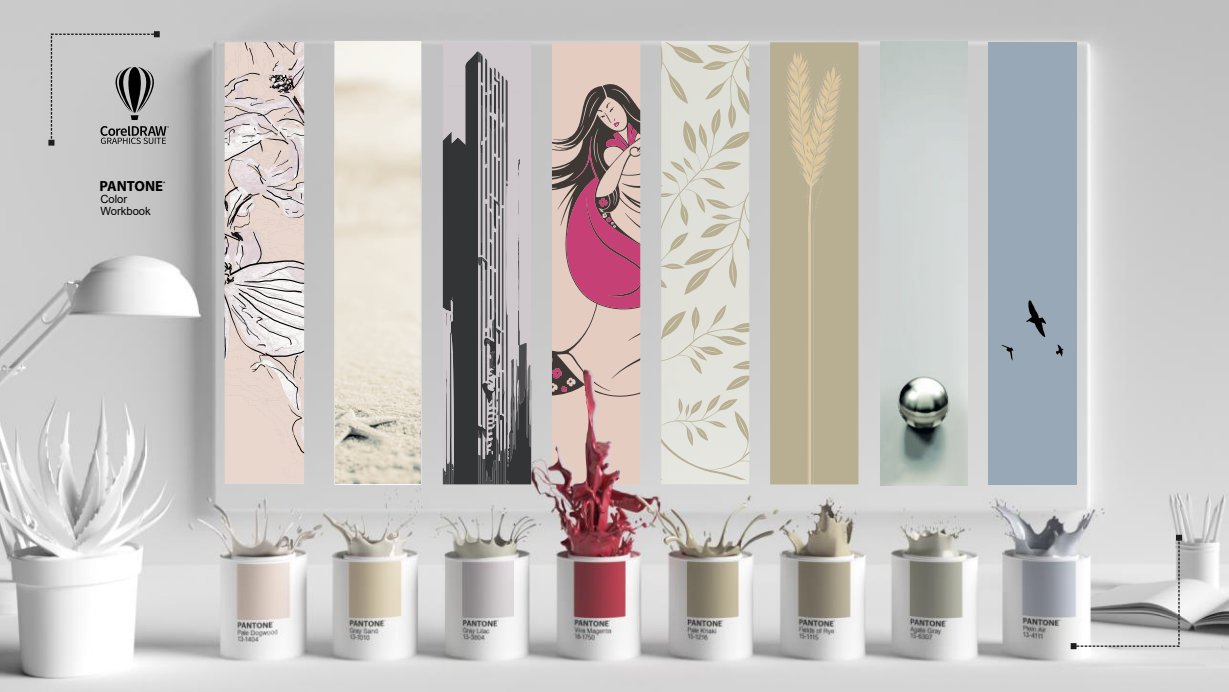

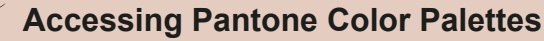

PANTONE<sup>®</sup>

in CorelDRAW

#### PANTONE<sup>®</sup> Pale Dogwood 13-1404

(ST. 1) 12

#### The Palettes docker/inspector

The Palettes docker/inspector lets you quickly access the available Pantone Color Palettes

Access the latest Pantone Colors at no additional cost. Expand the range of colors you use to ensure consistent color accuracy for any output with updated Pantone Color Palettes in CorelDRAW® and Corel PHOTO-PAINT™

#### Palettes ✓ Document Palette Color Styles Palette My Palettes New Folder Palette Libraries Spot ONYX Graphics Extended Gamut Coated Pastels Neons Coated Pastels Neons Uncoated Premium Metallics Coated Solid Coated-V5 Previous Version I FASHION + HOME color guide FASHION + HOME cotton new colors FASHION + HOME cotton selector FASHION + HOME paper new colors Dockers/inspectors FHI Metallic Shimmers TPM FHI Paper TPG FHI Polyester TSX Goe<sup>™</sup> coated Goe<sup>™</sup> uncoated

#### PANTONE Gray Sand 13-1010

## **Pantone Color Libraries**

Get 220+ new Pantone Colors FREE in CorelDRAW Graphics Suite.

To access the Pantone Color Palettes click the Quick customize icon **I** and choose the appropriate Pantone Color Palette.

> PANTONE<sup>®</sup> Palettes in CorelDRAW

## **Pantone Color Palettes**

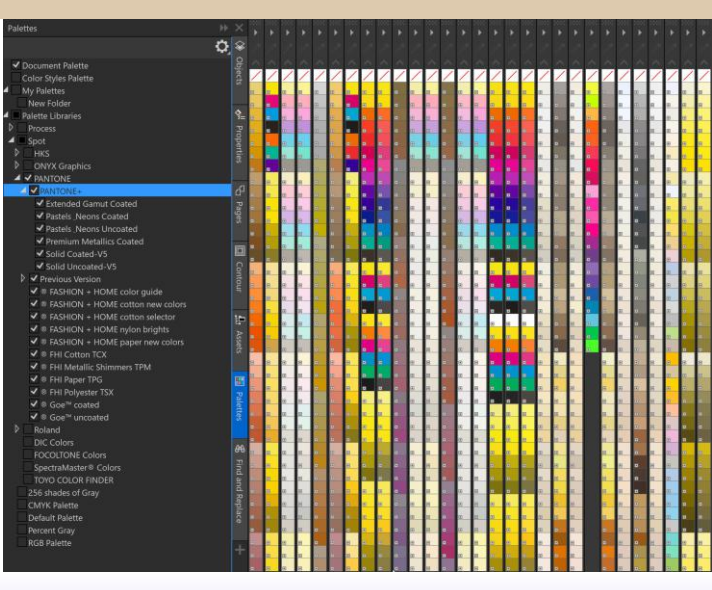

# Accessing specific Pantone Colors

#### PANTONE<sup>®</sup> Gray Lilac 13-3804

### The latest Pantone Colors in CorelDRAW

The color palettes that are found in the Pantone Color Libraries are bespoke. Consider having the Pantone Formula Guide on hand which shows exactly how each color will print.

To access a specific Pantone Color Palette click the twirldown arrow alongside Pantone in the Palettes docker/inspector. Then choose the appropriate palette for your workflow. The example alongside shows the latest Solid Coated-V5 palette selected.

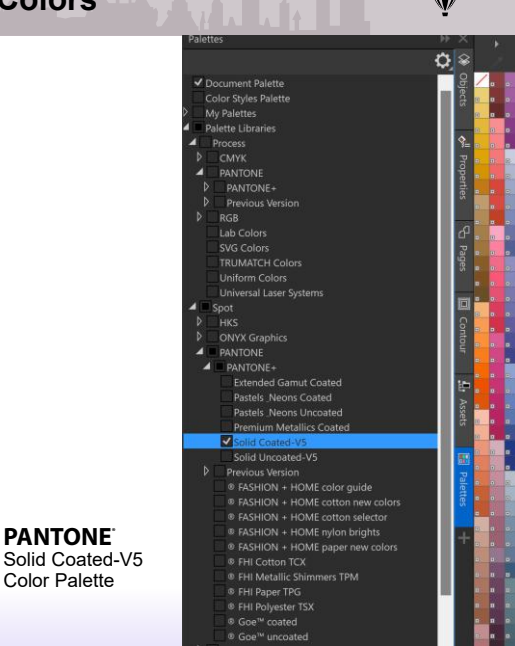

PANTONE<sup>®</sup>

Color Palette

# **Pantone Color names**

PANTONE<sup>®</sup> Viva Magenta 18-1750

#### Show color names

To display color names of your chosen Pantone color palette in the color swatches, click the flyout button icon ■ on the Pantone Color Palette and choose the "Show Color Names" option from the dropdown menu list.

**PANTONE**<sup>•</sup> Dockers/inspectors with color names

| ×           |                  | 💽 Set O            | utline <u>C</u> olor    |
|-------------|------------------|--------------------|-------------------------|
| *           |                  | Set Ei             |                         |
| Dbject      |                  | PANTONE C EDITOR   | olofi <mark>IO C</mark> |
|             |                  | PANTONE (          | r Color II C            |
| %_          | Increase and a   | galett             | 20                      |
| Pro         |                  | a Set As           | Default                 |
| pertie      | PRINTONE BODDIC  | Show               | Color Names             |
|             | PAINTONE 6004 C  | BANTIONE Scroll    | to End                  |
| 5           | PANTONE 6005 C   |                    | ts c                    |
| safit       |                  | PANTONE 6020 Custo | mize                    |
|             |                  |                    |                         |
| Conto       | PANTONE 6008 C   |                    |                         |
| er.         | PANTONE 6009 C   |                    | PANTONE 6049 C          |
| 튪           |                  |                    |                         |
| ssets       |                  |                    |                         |
| <b>6</b> 11 |                  |                    |                         |
| Palet       |                  |                    |                         |
| les         |                  |                    | PANTONE 6054 C          |
| +           | WARFTONE MILLS C |                    | PANTONE 6055 C          |
|             | PANTONE 6016.C   |                    | PANTONE 6056 C          |
|             | PANTONE 6017 C   |                    |                         |
|             | PANTONE 6018 C   |                    |                         |
|             |                  |                    |                         |

## Searching for specific Pantone Colors

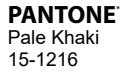

# Pantone Color names search

You can search for a specific Pantone Color from a color chart or visual identity manual specification in CoreIDRAW with ease.

Shift-click any swatch to open the Find Color by Name dialog shown on the right.

| Find Color by Name |   |    | ×                                              |  |
|--------------------|---|----|------------------------------------------------|--|
| Color Name         |   |    |                                                |  |
| PANTONE 6063 C     |   |    | -                                              |  |
|                    | [ | ok | Cancel                                         |  |
|                    |   |    | <b>PANTONE</b><br>Find color by<br>name dialog |  |

# **Converting colors to Pantone Colors**

PANTONE<sup>®</sup> Fields of Rye 15-1115

# Converting CMYK colors to Pantone Colors

To convert a color from CMYK to Pantone in CoreIDRAW, click Fill on the Properties docker/inspector, then select Show Color Palettes and choose your preferred Pantone color library. CoreIDRAW also gives CMYK, RGB, HSB, Lab, and Hex values for transdisciplinary design.

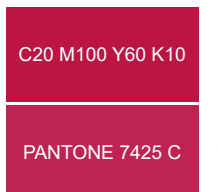

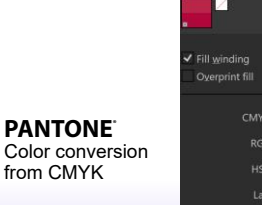

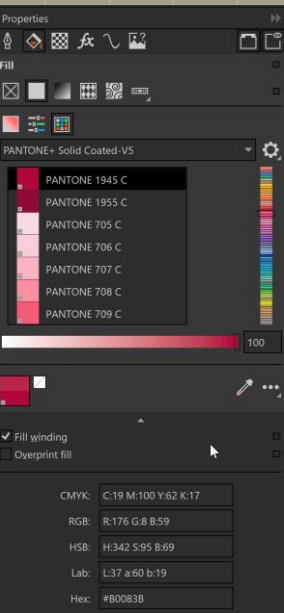

# **Creating Pantone Color charts**

#### PANTONE<sup>®</sup> Plein Air 13-4111

## Using the CreateChart macro

CoreIDRAW offers creative professionals an easy way to generate color charts for proofing and print devices. Select Tools Menu > Scripts. From the Scripts docker/ inspector choose Visual Basic for Applications > ColorChartCreator > Macros > CreateChart. CoreIDRAW will create a new document with the swatch library for testing on your specific print equipment.

| Palette                                           |        |
|---------------------------------------------------|--------|
| PANTONE+ Solid Coated-V5                          |        |
| Source palette                                    | Open   |
| Header                                            |        |
| ✓ Date                                            | Today  |
|                                                   |        |
| ✓ Printer                                         |        |
| Printer<br>Roland                                 |        |
| Printer<br>Roland<br>Thumbnail                    |        |
| 7 Printer<br>to(sind<br>Inumbnail<br>pacing 20 Ou | tine [ |

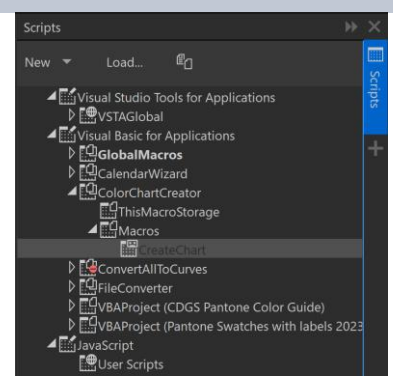

Color chart creator macro

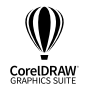

-----

Discover how CoreIDRAW Graphics Suite can help your organization accomplish these goals, and more!

CONTACT US ) ( TRY IT FREE

© Corel Corporation 2023. All rights reserved. Corel, CorelDRAW, and the Corel logo are trademarks or registered trademarks of Corel Corporation in Canada, the U.S. and/or other countries